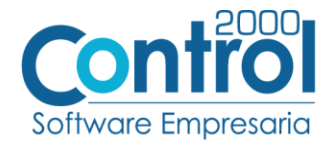

Guía de implementación de la Addenda

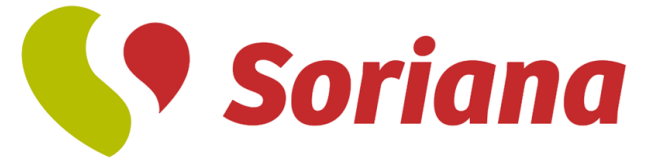

# Contenido

| Datos Cadena Comercial                              | 2  |
|-----------------------------------------------------|----|
| Archivo de la Addenda                               | 2  |
| Requisitos                                          | 2  |
| Configuración en el Administrador 2000 <sup>®</sup> | 2  |
| Generar la Factura electrónica                      | 7  |
| Proceso de Prueba y Validación                      | 10 |

Esta guía de implementación pretende indicar de manera general cómo implementar en el sistema Administrador 2000<sup>®</sup> versión 5.0 la Addenda de Soriana.

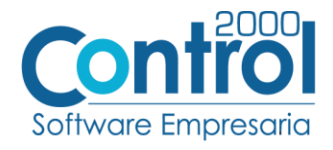

#### Datos Cadena Comercial

| Razón Social | TIENDAS SORIANA S.A. DE C.V. |
|--------------|------------------------------|
| RFC          | TSO-991022-PB6               |

#### Archivo de la Addenda

• XML Propio: ADD-Sor-Web-01-170711.xsl

#### **Requisitos**

El sistema del Administrador 2000© requiere para la correcta recepción y envío de Transacciones Comerciales Electrónicas a Soriana, que el usuario tenga cubiertos los siguientes puntos:

- Conexión a Internet.
- No. de Proveedor proporcionado por Soriana.
- El Catálogo de Productos debe estar estandarizado (código EAN).
- El código SKU depende de las reglas del negocio Cliente-Proveedor.

# Configuración en el Administrador 2000<sup>®</sup>

#### Parámetros de la Empresa

A continuación, se menciona la información que hay que configurar o capturar en las pestañas que conforman los Parámetros de la Empresa.

• En la pestaña de ARCHIVO / CFDI / RUTAS, se debe asignar la carpeta donde el sistema guardará los documentos que serán enviados durante el proceso del **Comercio Electrónico**.

|   | $\bigotimes$                |                                       |                                      | Documentos de facturación - Administra                              | ador [GRUPO DE ANA 1/Empresa de prueba, S.A. de C.V.] | - 8 ×      |
|---|-----------------------------|---------------------------------------|--------------------------------------|---------------------------------------------------------------------|-------------------------------------------------------|------------|
|   | Abrir empresa               | Generales<br>Dirección                | – CFDI generados –<br>Ruta           | C:\A2000 ANA\A2000\CFDI\GENERADOS                                   |                                                       | ✓ Aceptar  |
|   |                             | > - Clientes Proveedores<br>Productos | Ruta adicional 1                     |                                                                     |                                                       | X Cancelar |
|   |                             | iDecimales<br>> -Configuración        | Ruta adicional 2<br>Ruta adicional 3 |                                                                     |                                                       |            |
| 1 | Parámetros de<br>la empresa | 2 Rutas                               | - CFDI impresos<br>Ruta              | C:\A2000_ANA\A2000\CFDI\IMPRESOS                                    |                                                       |            |
|   |                             | > -Bancos<br>Automatización           | Ruta adicional 1<br>Ruta adicional 2 |                                                                     |                                                       |            |
|   | Acerca de                   | Otros                                 | Ruta adicional 3                     |                                                                     |                                                       |            |
|   | Salir                       | 3-                                    | CFDI Acuses<br>CFDI Recibidos        | C:\A2000_ANA\A2000\CFDI\ACUSES<br>C:\A2000_ANA\A2000\CFDI\RECIBIDOS |                                                       |            |
|   |                             |                                       |                                      | an frank 2 and frank for a frank and                                |                                                       |            |
|   |                             |                                       |                                      |                                                                     |                                                       |            |

• En caso de que el proveedor requiera facturar en varios tipos de moneda, será necesario tener habilitada la opción de MULTIMONEDA, en la pestaña GENERALES activar la casilla de **Multimoneda**.

|   | e                                                  |                                                    | Administrador 2000 SESA PARA CONCURRENCIA/SESA, SA de CV                                                         |
|---|----------------------------------------------------|----------------------------------------------------|----------------------------------------------------------------------------------------------------|
|   | Abrir empresa                                      | 2 Generales                                        | RPC         SE60305905ES           CLRP                                                                          |
|   | Nueva                                              | Productos                                          | Nombre SESA, SA de CV                                                                                            |
|   | empresa                                            | > Configuración                                    | Ejercicia 2016                                                                                                   |
|   | Registrar<br>empresa                               | · CFDI     · Contabilidad     · Bancos     · Otros | Régimen fiscal                                                                                                   |
| 1 | Parámetros de<br>la empresa<br>Generar<br>respaldo |                                                    | Proponer fielda de entrada en documentos Proponer fielda de documentos Supremitir cancelar captura de documentos |

Página | 2

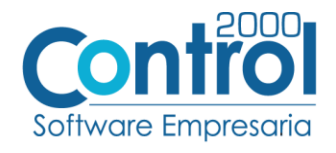

#### Catálogo de Monedas

Ir a la pestaña CATÁLOGOS / PRINCIPALES / MONEDAS / clic en el botón NUEVO y asignar la siguiente información:

• Asignar la **Clave** de la moneda de acuerdo al catálogo de SAT, por lo que es muy importante que se asigne Asignar la **Clave** de la moneua de acuerdo a cutalogo de compensaria, correctamente el valor correspondiente, así también en el campo **Nombre** el tipo de moneda que se va Página a utilizar con su Tipo de Cambio.

| 3

- Esta adenda sólo acepta como monedas para la factura electrónica: Peso Mexicano, Dólar y Euro reportándolas con las siguientes claves de acuerdo al estándar definido.
  - MXN Peso Mexicano
  - USD Dólar
  - XEU Euro

|   | 0 •                                     |                                       |                                                                                      | Catálogo de monedas - Administrador 2000 SESA PARA CONCURRENCIA/SESA, SA de CV |   |          |   |            | ×                           |
|---|-----------------------------------------|---------------------------------------|--------------------------------------------------------------------------------------|--------------------------------------------------------------------------------|---|----------|---|------------|-----------------------------|
|   | ARCHIVO PRINCIPAL                       | CATÁLOGOS REPORTE                     | S PROCESOS                                                                           | PREFERENCIAS                                                                   |   |          |   |            |                             |
|   | Principales Direcciones Ge<br>Catálogos | enerales                              |                                                                                      |                                                                                |   |          |   |            | ^                           |
| 1 | 🔕 Catálogo de monedas 🗙                 |                                       |                                                                                      |                                                                                |   |          |   |            | ×                           |
| Γ | Clave Nombre<br>MXN Peso mexicano       | Tipo de cambio Moneda impo<br>1 PESOS | rte con letra Referenci<br>M.N.                                                      | ia importe con letra Fecha de creación<br>25/11/2015 01:11:29 p. m.            |   |          | ^ |            | ceptar                      |
|   | USD Dólar estadounidense<br>EUR Euro    | 1 DOLARES<br>1 EUROS                  | USD<br>EUR                                                                           | 09/02/2016 03:47:14 p. m.<br>09/02/2016 03:47:39 p. m.                         |   |          | 2 | <b>A</b> ∘ | luevo                       |
|   | F I<br>L<br>T<br>R<br>O<br>S<br>S       | 3                                     | Cambio en mo<br>Clave<br>Nombre<br>Tipo de cambio<br>- Importe con leta<br>Referenda | Driedas<br>Difer estadoundense<br>1.0000<br>DOLARES<br>USD                     | × | Cancelar |   | Ĺŷ⋷<br>亩⋷  | ditar<br>liminar<br>mprimir |

#### Catálogo de Addendas

Ir a la pestaña de CATÁLOGOS / PRINCIPALES / ADDENDAS / clic en el botón NUEVO y asignar la siguiente información:

- Campo Nombre: Soriana (Respetando mayúsculas y minúsculas)
- Campo Versión: 1.0 •
- Campo Addenda: Soriana (Respetando mayúsculas y minúsculas)
- Campo Catálogo elegir una opción: •
  - o <u>Cliente-Proveedor</u>: Para asignar la Addenda a un cliente en específico.
  - Tipo de documento: Para que se agregue la Addenda al tipo de documento seleccionado.

| 4   | . =                          | Catálogo de addendas - Administrador [GRUPO DE ANA/Papeleria Colibri, SA de CV]                                                                                                    |   | - 8      | ×     |
|-----|------------------------------|----------------------------------------------------------------------------------------------------|---|----------|-------|
| 4   | RCHIVO PRINCIPAL C           | ATÁLOGOS REPORTES PROCESOS PREFERENCIAS                                                                                                    |   |          |       |
| F   | trincipales Direcciones Gene | a<br>a<br>ades                                                                                                    |   |          | ^     |
|     | Documentos de factura 👖 🚺    | Catálogo de addendas 🗙                                                                                                    |   |          | ×     |
|     | Dato a filtrar               |                                                                                                    |   | 🗸 Ace    | ptar  |
|     | Addenda<br>Oxxxx             | Versión Nonbre Catilioso XML encabezado XTR encabezado fectura) XTR encabezado fectura) XTR encabezado fectura) XTR encabezado fectura) XTR encabezado fectura)                                                                                                    | Ŷ | X Can    | celar |
|     |                              | Nombre Soriana                                                                                                    | 2 | LA Nue   | NO    |
|     | 2                            | Versión 1.0 X Cancelar                                                                                                    |   | The Film | inar  |
| FIL | 3                            | Calility Others Clarity Clarity Clarit |   | u Cana   | rimir |
| R   |                              | Encapezado<br>304                                                                                                    |   |          |       |
| s   |                              | XIR lectura Par S                                                                                                    |   |          |       |

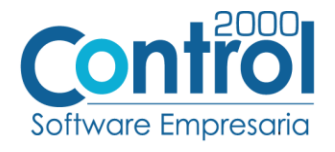

# Catálogo de Clientes-Proveedores

Se debe ir a la pestaña PRINCIPAL / CLIENTES-PROVEEDORES / clic al botón NUEVO y capturar la siguiente información:

• En la pestaña CLIENTE, indicar el No. De globalización local en el campo de GLN. Ej.: 751000000007

| •                            |                                                                                                    |               |
|------------------------------|----------------------------------------------------------------------------------------------------|---------------|
| Ā =                          | Catálogo de clientes-proveedores - Administrador [GRUPO DE ANA/Papeleria Colibri, SA de CV]                                                                                                    | • - • ×       |
| ARCHIVO PRINCIP              | AL CATÁLOGOS REPORTES PROCESOS PREFERENCIAS                                                                                                    |               |
| Facturación<br>Facturación   | s Compras<br>Ar * Módulos<br>S Cuentas por pagar * Módulos<br>Módulos<br>S Cuentas Inventarios Comprobantes Ventas Repartos 1<br>Módulos<br>Cientes / Crientes / Crientes / C | ^             |
| Documentos de factu          | ación 🖪 Catálogo de addendas 🖪 Catálogo de clentes-proveedores 🗴                                                                                                    | ×             |
| Dato a filtrar               | Alta de clientes-proveedores                                                                                                    | - C X Aceptar |
| Clave del cliente Cli<br>CO1 | Ge 3 Cliente roveedor Dirección Comentarios                                                                                                    | ✓ Aceptar     |
|                              | Agente<br>Concepto de precio<br>2000                                                                                                    | Cancelar      |
| FI                           | Ruta B 🖉                                                                                                    | Imprimir      |
| T<br>R<br>O                  | Dia de pago Todos V Genera intereses                                                                                                    | Direcciones   |
| 5                            | Versión CFDI 3.2 V Maneja destinos Referencia emisor Distribución por partida                                                                                                    | Compras       |
| 4                            | Referenda receptor     Archivos relacionados       GLN     7510000000007       Integra IEPS al precio       Referenda forma                                                                                                    |               |
| -                            | de pago Ver email en pantalla Número de ruta Descuento por partida                                                                                                    |               |
| <                            | % descuento 0.00 Descripción descuento                                                                                                    | × *           |
| Datos adiciona               | Plazo de pago 0 días Número proveedor                                                                                                    |               |
| H4<br>Total registros: 2     | Uso comprobante Villor Villor          | 2             |

• Indicar el NO. DE PROVEEDOR en el campo Número proveedor. Ejemplo: 4087454

| 🖌 🔻 Catálogo de clientes-proveedores - Administrador [GRUPO DE ANA/Papeleria Colibri, SA de CV]                                                                                                    |                                       |
|----------------------------------------------------------------------------------------------------|---------------------------------------|
| ARCHIVO PRINCIPAL CATÁLOGOS REPORTES PROCESOS PREFERENCIAS                                                                                                    |                                       |
| Image: Sector condition     Image: Sector condition                                                                                                    |                                       |
| 🔀 Documentos de facturación 🛛 🔍 Catálogo de addendas 🖉 Catálogo de delentes-proveedores 🗙                                                                                                    |                                       |
| Deto a filtrar                                                                                                    | - • ×                                 |
| Clave del cliente Clave del preci General Cliente Proveedor Dirección Comentarios                                                                                                    | ✓ Aceptar                             |
|                                                                                                    | Caprelar                              |
| Agente Bi                                                                                                    |                                       |
| Concepto de predo PUB Público B                                                                                                    |                                       |
| Zona B, Ø                                                                                                    |                                       |
| Ruta E 🖉                                                                                                    |                                       |
| I Grupo                                                                                                    |                                       |
| L Dia de revisión Todos Genera intereses                                                                                                    |                                       |
| Dia de pago Todos V Imoratorios                                                                                                    | · · · · · · · · · · · · · · · · · · · |
| S Da de corte Todos V % interés diario 0.00                                                                                                    |                                       |
| Version CHDI 3.2 V Maneja destinos                                                                                                    |                                       |
| Referencia estisonational accessional accessional accession accession access |                                       |
| G N Z STONDONONTZ Archivos relacionados                                                                                                    |                                       |
| Forma de pago                                                                                                    |                                       |
| Referencia forma                                                                                                    |                                       |
| o e pago e vel e mais er partana Número de ruta Descuento non partida                                                                                                    |                                       |
| % descuento 0.00 Descripción descuento                                                                                                    |                                       |
| < Plazo de pago Número proveedor 4037454                                                                                                    |                                       |
| Limite de crédito \$ 0.00 Avisa si excede el limite de crédito                                                                                                    |                                       |
| и Uso comprobante                                                                                                    |                                       |
| Total registros: 2 Número de registro de identificación fiscal                                                                                                    |                                       |

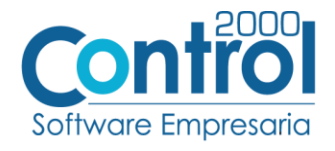

• Es opcional indicar el número de días que el proveedor tiene pactado con la Cadena Comercial como plazo de pago, éste dato se captura en el campo **Plazo de Pago**. Ejemplo: <u>77 días</u>

| a 🗧 Catálogo de clientes-proveedores - Administrador [GRUPO DE ANA/Papeleria Colibri, SA de CV]                                                                                                    | А          |
|----------------------------------------------------------------------------------------------------|------------|
| ARCHIVO <mark>PRINCIPAL</mark> CATÁLOGOS REPORTES PROCESOS PREFERENCIAS                                                                                                    |            |
| 🗏 (\$) 🗒 🗊 😱 🖬 🖍 🖬 💼                                                                                                    |            |
| Facturación Cuentas Compras Cuentas Inventarios Comprobantes Ventas Repartos / Clientes / Productos Almacenes                                                                                                    |            |
| A lata de clientes-proveedores                                                                                                    | ×          |
| A Documentos de facturación A C Ganeral Cliente Dromondor Disorción Comentación                                                                                                    | <u>.</u>   |
| Data a fitrar VI                                                                                                    | Aceptar    |
| Claue del ciente (laue del crosedet ∠ Activo                                                                                                    | Cancelar - |
| Contraction Contraction Agente                                                                                                    |            |
| C02 Concepto de preio PUB Público B                                                                                                    |            |
|                                                                                                    |            |
|                                                                                                    |            |
|                                                                                                    |            |
| Di de pago                                                                                                    |            |
| Dia de corte Trodos V % interés dario 0.00                                                                                                    |            |
| Versión CFDI 3.2 V                                                                                                    |            |
| Referencia emisor Maneja destinos                                                                                                    |            |
| Referenda receptor                                                                                                    |            |
| GLN 75100000007 CLIERGY IEPS al precio                                                                                                    |            |
| Forma de pago                                                                                                    |            |
| kererena forma Ver email en pantalia                                                                                                    |            |
| Número de ruta Descuento por partida                                                                                                    |            |
| % descuento 0.0.0) Descripción descuento                                                                                                    |            |
| Plazo de pago 77 días Número proveedor 4087454                                                                                                    |            |
| ume e e receito (g) Avisa si excede el límite de crédito                                                                                                    |            |
| C Uso comprograme Signature de la destina de la destina destina de la destina de la destina de la destina de la destina de la destina de la destina de la destina de la destina de la destina de la destina de la destina de la destina destina destina destina destina destina destina destina destina | <u>}</u>   |
| Numero de registro de registro de registro de identificación risca                                                                                                    |            |

• Es opcional proporcionar los datos del Destino, es decir, los datos del lugar dónde se entrega la mercancía. Para proporcionar esta información, es necesario activar la opción **Maneja Destinos**.

|   | A ₹                          |                         |          |                    |                                    |            | Catá      | ilogo de clien | tes-proveedo                      | ores - Administr          | ador [GRUPO [ | E ANA/Papele          | ria Colibri, SA de CV] |            | Æ |
|---|------------------------------|-------------------------|----------|--------------------|------------------------------------|------------|-----------|----------------|-----------------------------------|---------------------------|---------------|-----------------------|------------------------|------------|---|
|   | ARCHIVO                      | PRINCIPAL               | CATÁLO   | IGOS F             | EPORTES                            | PROCES     | OS PR     | EFERENCIAS     |                                   |                           |               |                       |                        |            |   |
|   | Facturación                  | Cuentas<br>por cobrar * | Compras  | Cuenta<br>por paga | is Inve<br>ar *                    | ntarios Co | mprobante | es Ventas      | Repartos /<br>Entregas *          | Clientes /<br>proveedores | Productos     | <b>î</b><br>Almacenes |                        |            | _ |
|   |                              |                         |          | 🖪 Alta d           | e clientes                         | -proveedo  | res       |                |                                   |                           |               |                       |                        | - • ×      | I |
| L | Documento                    | s de facturación        |          | General            | Cliente                            | Proveedor  | Dirección | Comentarios    | 5                                 |                           |               |                       |                        | Aceptar    |   |
|   | Dato a filtra<br>Clave del c | r<br>liente Clave del   | proveedc |                    |                                    | Activo     |           |                |                                   |                           |               |                       |                        | X Cancelar |   |
| L | C01                          |                         |          | Concento           | Agente<br>de precio                | DIR        | Público   |                |                                   | E /                       |               |                       |                        |            |   |
| L | C02                          |                         |          |                    | Zona                               |            |           |                |                                   |                           |               |                       |                        |            |   |
|   |                              |                         |          |                    | Ruta                               |            |           |                |                                   | E 🔶                       |               |                       |                        |            |   |
| L |                              |                         |          |                    | Grupo                              |            |           |                |                                   | E 🔶                       |               |                       |                        |            |   |
|   |                              |                         |          | Día c              | le revisión                        | Todos      |           | Ger            | nera intereses                    |                           |               |                       |                        |            |   |
|   | i l                          |                         |          | Di                 | a de pago                          | Todos      |           | mor            | ratorios<br>interás diario        | 0.00                      |               |                       |                        |            | 1 |
| H | ÷                            |                         |          | Ver                | rsión CFDI                         | 1000s      | ~         | ▼ 70           | interes diario                    | 0.00                      |               |                       |                        |            |   |
| F | 2                            |                         |          | Referen            | icia emisor                        |            |           | → Mai          | neja destinos                     |                           |               |                       |                        |            |   |
| 5 | 5                            |                         |          | Referenci          | a receptor                         |            |           |                | tribución por p<br>bivos relación | artida<br>ados            |               |                       |                        |            |   |
| 1 |                              |                         |          |                    | GLN                                | 751000000  | 007       |                | egra IEPS al p                    | recio                     |               |                       |                        |            |   |
|   |                              |                         |          | Form<br>Refere     | a de pago<br>ncia forma<br>de pago |            |           | Env            | viar CFDI por e<br>email en pant  | email en línea<br>alla    |               |                       |                        |            |   |
|   |                              |                         |          | Núme               | ro de ruta                         |            |           | Des            | scuento por pa                    | artida                    |               |                       |                        |            |   |

 Una vez que se ha realizado la configuración necesaria, en el catálogo de CLIENTES-PROVEEDORES / DATOS ADICIONALES / pestaña ADDENDAS / Clic en el botón NUEVO y asignar la Addenda que se dio de alta en el catálogo.

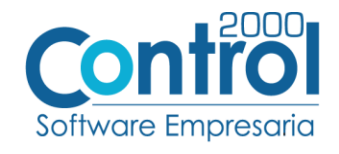

| 🖌 🔻 Catalogo de clientes-proveedores - Administrador (GRUPO DE ANA/Papeleria Colibri, SA de CV) 🖪                                                                                                    | _ @ ×               |     |
|----------------------------------------------------------------------------------------------------|---------------------|-----|
| ARCHIVO PRINCIPAL CATÁLOGOS REPORTES PROCESOS PREFERENCIAS                                                                                                    |                     |     |
| Facturación Sucentas por cebrar<br>Módulos<br>Fácturación por cebrar<br>Facturación por cebrar<br>Fa | ~                   |     |
| ▲ Documentos de facturación ▲ Catáliogo de addendas ▲ Catáliogo de clientes proveedores ×                                                                                                    | ×                   |     |
| Dato a filtrar         Toto a buscar         Image: Clark of the second second s                                                                                                    | Aceptar<br>Cancelar | ina |
| C01         El Colen 1, Sa de CV         AAA IDUDIAAA         8/15/017           C02         OXXO FRUERAS, SA DE CV         AAAO IDIDIAAA         8/15/017           C03         TIENDAS SORIANA S.A. DE C.V.         AAAO IDIDIAAA         8/28/2017                                                                                                    |                     |     |
|                                                                                                    |                     |     |
|                                                                                                    |                     |     |
| R<br>O S                                                                                                    | Directiones         |     |
| C                                                                                                    | Compras             |     |
| 1 J recciones Contactos Productos Alumnos Compleme 2 Addendas Envisos<br>Addenda Addenda Archivo XML del encabezado Archivo XTR para lectura del er 4 3                                                                                                    | Addendas            |     |
| 🔥 Alta de addendas 💶 🗖 🗙                                                                                                    | Editar              |     |
| 4     Addenda Soriana     Image: Addenda Soriana     Image: Addenda Soriana       Topo de documento     Image: Addenda Soriana     Image: Addenda Soriana                                                                                                    | Eimnar              |     |
| M     M       Total registros: 3     M                                                                                                    |                     |     |

• En la pestaña de ENVÍOS de los DATOS ADICIONALES del Cliente, dar clic en el botón NUEVO y asignar el nombre del Socio-Comprador (Soriana) para hacerles llegar la factura, así como el Tipo de documento por el cual se le hará a Soriana.

| A   Catálogo de clientes-proveedores - Administrador [GRUPO DE ANA/Papeleria Colibri, SA de CV]                                                                                                    | æ |     | e x                                                          |
|----------------------------------------------------------------------------------------------------|---|-----|--------------------------------------------------------------|
| ARCHIVO PRINCIPAL CATÁLOGOS REPORTES PROCESOS PREFERENCIAS                                                                                                    |   |     |                                                              |
| Image: Section control of the section of the section of the sect             |   |     | ^                                                            |
| 🔁 Documentos de facturación 🛛 🔁 Catálogo de addendas 🔹 Catálogo de clentes proveedores 🗙                                                                                                    |   |     | ×                                                            |
| Dato a filtrar 🔍 🖉 Dato a buscar 🔍 🏈 🐟                                                                                                    |   | 1   | Aceptar                                                      |
| Clave del clente Clave del proveedor Nombre completo-razón social RFC CURP Fecha de alta persona FECHA_PROSPECTO Web                                                                                                    |   | ۰ L |                                                              |
| C01 El Colbri I, SA de CV AAA110101AAA 8/15/2017                                                                                                    |   | × 1 | Cancelar                                                     |
| CO2 OXXO PRUEBAS, SA DE CV AAA011101AAA 8/16/2017                                                                                                    |   | L D | Nuevo                                                        |
| CU3     ILEIDAS SOKIANA S.A. DE C.V. ARAUJUUTARA 8/28/2017                                                                                                    |   |     | Editor                                                       |
| F<br>I<br>L<br>T<br>R<br>O<br>S<br>S                                                                                                    |   |     | Elminar<br>Imprimir<br>Direcciones<br>Facturación<br>Compras |
| Districtions Contractor Denductor Almone Complements Ad 1 Ender                                                                                                    |   |     |                                                              |
| Second and production production productin production production production production production product | 2 | Þ   | Envíos<br>Nuevo                                              |
| 🖪 Alta de envios 💶 🗆 🗙                                                                                                    |   |     | Editar                                                       |
| Socia-compredor Soriana<br>Tipo de documento FACI   Factura a ciente R @ Cancelar X Cancelar                                                                                                    | , |     | Elmnar                                                       |
| 144 44                                                                                                    |   |     |                                                              |
| Total registros: 3                                                                                                    |   |     |                                                              |

### Catálogo de Productos

Ir a la pestaña Principal / PRODUCTOS / clic al botón NUEVO y registrar lo siguiente:

• En la pestaña GENERAL / en el campo de **Código de Barras** registrar el código EAN para identificar el producto, normalmente consta de 13 dígitos. Ejemplo: <u>7807265067464</u>

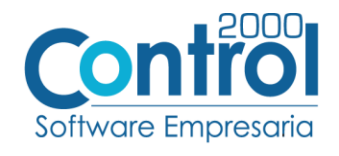

Página | 7

| A *                                                                                                    | Catálogo de productos - Administrador [GRUPO DE ANA/Papeleria Colibri, SA de CV]                                                                                                    | 🖾 – 🗗 🗙                                                                                                    |
|----------------------------------------------------------------------------------------------------|----------------------------------------------------------------------------------------------------|----------------------------------------------------------------------------------------------------|
| ARCHIVO PRINCIPAL CA                                                                                                    | ATÁLOGOS REPORTES PROCESOS PREFERENCIAS                                                                                                    |                                                                                                    |
| Facturación<br>y por cobrar *                                                                                                    | Improve     Importance     Importance     Importance     Importance       Módulos     Módulos     Ventas     Repartors /<br>Entregas     Importance                                                                                                    | ~                                                                                                    |
| Catálogo de clientes-proveedores                                                                                                    | s 🔽 Cata 🗛 Alta de productos 🛛 🗖 💌                                                                                                    | ×                                                                                                    |
| Dato a fitzar         Image: Clave         Pro           Clave         Pro         Pro           P01         Pro         Pro           P02         Pro         Pro           S         S         S | Ceneral       3       Comentarios       Image: Comentarios         volucto       0       Nontre       Producto de Sorana       X Canodar         volucto de OX       Nontre       Producto de Sorana       X Canodar         Volucto de OX       Nontre       Producto de Sorana       X Canodar         SubTro       Ninguno       V       SubTro       Ninguno         Destropoin       Destropoin       Destropoin       Destropoin         Destropoin       Destropoin       Destropoin       Destropoin         Producto/Servico       Impuestas       Nin Ninguno       Sistion         Visioner frended       Ninguno       Sistion       Sistion         Sadio registroi       Sistion       Sistion       Sistion         Visioner frended       Vision       Vision       Sistion         Codogo UP       Visioner frended       0.000       Sistion         Visioner frended       Visioner frended       0.000       0.0000         Visioner frender prended       Visioner prended       0.000       0.000000         Visioner frender prended       Visioner prended       0.000       0.00000000         Visioner frender prended       Visioner prended       0.00000000000000000000000000000000000 | Aceptar     Aceptar     A |
| Datos adicionales                                                                                                    | Linea 🖹 🖉                                                                                                    |                                                                                                    |

 Se debe registrar el Código SKU que es asignado por el Comprador, en este caso Soriana. Para esto, debe ir al catálogo de CLIENTES-PROVEEDORES / Datos adicionales / pestaña de PRODUCTOS / clic en el botón NUEVO donde se debe colocar el Producto y Código cliente.

|        | ARCHIVO         | PRINCIPAL               | CATÁL         | OGOS REPO                     | DRTES PRO        | CESOS PREFER     | ENCIAS |                     |                           |                        |             |     |   |            |     |              |
|--------|-----------------|-------------------------|---------------|-------------------------------|------------------|------------------|--------|---------------------|---------------------------|------------------------|-------------|-----|---|------------|-----|--------------|
|        |                 | \$                      | 画             | \$                            | <u>i</u>         | 8                | V      |                     | Å                         |                        | Â           |     |   |            |     |              |
|        | Facturació      | n Cuentas<br>por cobrar | Compras       | Cuentas<br>por pagar *<br>Móc | Inventarios<br>• | Comprobantes     | Ventas | Reparte<br>Entrega. | Clientes /<br>proveedores | Productos<br>Catálogos | Almacenes   |     |   |            |     | ^            |
| Γ      | \Lambda Catálog | o de clientes-pro       | veedores ×    | 🖪 Catálogo                    | de productos     |                  |        |                     |                           |                        |             |     |   |            |     | ×            |
| - Anna | Dato a f        | İtrar                   | 7 🤞           | Dato a busca                  | r                | ९.♦ ≑ 🛧          |        |                     |                           |                        |             |     |   |            |     | √ Aceptar    |
|        | Clave d         | el ciente Clave         | del proveedor | Nombre complet                | o-razón social   | RFC AAA110101AAA | CURP   |                     | Fecha de alt              | a persona FECH         | A_PROSPECTO | Web |   |            | ^   | X Cancelar   |
| L      | C02             |                         |               | OXXO PRUEBAS                  | , SA DE CV       | AAA011101AAA     |        |                     | 8/16/2017                 |                        |             |     |   |            |     | D Nuevo      |
| н      | ▶ C03           |                         |               | TIENDAS SORIA                 | NA S.A. DE C.V.  | AAA010101AAA     |        |                     | 8/28/2017                 |                        |             |     |   |            |     |              |
| L      |                 |                         |               |                               |                  |                  |        |                     |                           |                        |             |     |   |            |     | C coltar     |
| Ш      |                 |                         |               |                               |                  |                  |        |                     |                           |                        |             |     |   |            |     | Eimnar       |
| F      |                 |                         |               |                               |                  |                  |        |                     |                           |                        |             |     |   |            |     | iga Imprimir |
| ļ      |                 |                         |               |                               |                  |                  |        |                     |                           |                        |             |     |   |            |     |              |
| R      |                 |                         |               |                               |                  |                  |        |                     |                           |                        |             |     |   |            |     | Directiones  |
| s      |                 |                         |               |                               |                  |                  |        |                     |                           |                        |             |     |   |            | ~   | Facturación  |
| L      | ۲               |                         |               |                               |                  |                  |        |                     |                           |                        |             |     |   |            | >   | Compras      |
| -      | No.             | inner Cont              | Product       | an Alumpor                    | Complementor     | Addendar Emé     | ion .  |                     |                           |                        |             |     |   |            |     |              |
| 2      | day             | e del producto          | Producto      |                               | comprenented     |                  | Códico |                     |                           | Fecha de cr            | eación      |     |   |            |     | Productos    |
| Т      | •               |                         |               |                               |                  |                  |        |                     |                           |                        |             |     |   |            | 4   | Nuevo        |
| ł.     |                 |                         |               |                               |                  |                  | Alta   | a de produ          | tos                       |                        |             |     |   | - 0 X      | ר ו | Editar       |
|        |                 |                         |               |                               |                  | _                |        |                     |                           |                        |             |     | • | <u>^</u>   |     | Elminar      |
| н      |                 |                         |               |                               |                  | 5                | ►.     | Producto            | P03                       | Producto de So         | riana       | E 🔶 |   | ✓ Aceptar  |     |              |
|        | <               |                         |               |                               |                  |                  | Ľ      | Lougo Clente        | 203203021203              | य                      |             |     | 1 | X Cancelar | >   |              |
|        |                 | 144                     |               | *                             |                  | 4                |        |                     |                           |                        |             |     |   |            |     |              |
| T      | otal registro:  | :: 3                    |               |                               |                  |                  |        |                     |                           |                        |             |     |   | v          |     |              |

#### Generar la Factura electrónica

#### Catálogo de Facturación

Ir a la pestaña Principal / FACTURACIÓN / clic en el botón Nuevo para registrar la siguiente información:

- En la pestaña GENERAL seleccionar el Tipo de documento: en este caso sería FACI Factura a Cliente.
- Seleccionar el **Cliente**, Tiendas Soriana, S.A. de C.V.
- Seleccionar el destino, dando clic en **Otro Destino**, abrir el catálogo de DIRECCIONES (*botón en la hoja blanca*) / clic en NUEVO y registrar los datos de los destinos que haya definido Soriana.

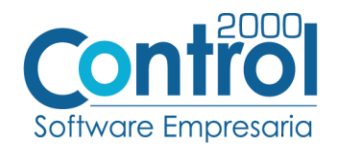

| Facturación<br>v               | mpras Cuentas Inventarios<br>por pagar - Módulos | Comprobantes Ventas     | Repartos /<br>Entregas * | Clientes / Productos Almacenes<br>catálogos |                           |                              |               |
|--------------------------------|--------------------------------------------------|-------------------------|--------------------------|---------------------------------------------|---------------------------|------------------------------|---------------|
| Catálogo de addendas           | ocumentos de facturación ×                       | acturación              |                          |                                             |                           | - • ×                        |               |
| Dato a nicar                   |                                                  |                         |                          |                                             |                           |                              | Acept         |
| Clave del tipo de documento Se | General Detaile                                  |                         |                          |                                             |                           | Aceptar                      | nti 🏠 🗙 Cance |
| P DVPC                         | Datos generales                                  |                         | Ten 1                    |                                             |                           | V Cancelar                   |               |
| EACC                           | Tipo de documento FACI                           | Factura a cliente       | B.                       | Serie FI01 Número 00000274                  | Fecha 01/09/2017 v        | <ul> <li>Concelar</li> </ul> | 2 🖓 Nuev      |
| EACC                           | Datos del cliente                                |                         |                          |                                             |                           |                              | Colta         |
| FACC                           | Cliente C-24-                                    | Tienda Soriana, SA de C | v 🖹 🗸                    | Anticipo Fed                                | na recepción 01/09/2017 v |                              | L Edita       |
| FACC                           | % descuento (                                    | 0.00                    | (四)                      | Número 4087454 Pla                          | azo de pago 77 días       |                              | Elmir         |
| FACC                           | Assets 404                                       | costa piazusón          |                          | proveedor 1007 15 T                         |                           |                              | Can           |
| FACC                           | Agente Au1                                       | SUPIA DIAZ LEON         | 174 K                    | 16 comson 20.00 Po                          | na de pago 01             |                              | _Ø docu       |
| FACC 3                         | Otro destino                                     |                         | E 🖉                      | Devolución efectivo Ref. for                | ma de pago                |                              | 📥 Impri       |
| FACC                           | banco                                            | Catálogo de direcci     | ones                     | -                                           |                           | - • ×                        |               |
| FACC                           | Tipo de cambio 1.                                |                         |                          |                                             |                           |                              |               |
| FACC                           | Uso comprobante P01                              | Dato a filtrar          | T 🖉                      | Dato a buscar 🔍 🏈 🗣 🛧                       |                           | Aceptar                      | Pimbr         |
| FACC                           |                                                  | Tipo Nombre             | Calk                     | Referencia                                  | ^                         |                              | Envia         |
| FACC                           | Partida Clave del prc De                         | 0                       |                          |                                             |                           | X Cancelar                   | - en          |
| FACC                           | •                                                | E D Gustavo             | Gust                     | avo Baz ref                                 |                           | C Nuevo /                    | Public Public |
| FACC                           |                                                  | I 0 matriz              | Aqu                      | erreta                                      |                           | L+ 10010 4                   | La Ver V      |
| FACC                           |                                                  | L E                     | Cambia an dise           |                                             |                           | Editar                       | ~~Q ~~~       |
| FACC                           |                                                  |                         | Cambio en dire           | cciones                                     |                           |                              | Ver P         |
| FACC                           |                                                  | ö                       |                          |                                             | A frenter                 | L ciminar                    | _             |
| FACI FI                        |                                                  | S                       | Tipo                     | Matriz                                      | V Aceptar                 |                              | Gene Gene     |
| FACI FI                        |                                                  |                         | Nombre                   | Matriz                                      | X Cancelar                |                              | Conta         |
| FACI FI                        |                                                  |                         | Calle                    | Gustavo Baz                                 |                           | •                            | -             |
| FACI FI                        |                                                  |                         | to a second              | P Númera Interior 1                         |                           | Contactos                    | - Fact.       |
| FACI FI                        | •                                                | 5>                      | numero exterior          | Numero interior 1                           |                           |                              | - Factu       |
| <                              | Importe                                          |                         | Código postal            | 01000                                       |                           |                              | > de ped      |
| 144                            | Importe descuento                                | Datos adici             | Asentamiento             | San Angel                                   |                           | =                            | Envia<br>com  |
|                                | Subtotal                                         | He                      | Referencia               | ref                                         |                           |                              |               |
| stal documentos: 357           |                                                  |                         |                          |                                             |                           |                              |               |

• En el campo DATO1, se debe registrar el **No. De Localización global** del destino.

| ARCHIVO PRINCIPAL                | CATÁLOGOS REPORTES PROCESOS PREFERENCIAS                                                                                                    |            |
|----------------------------------|----------------------------------------------------------------------------------------------------|------------|
| \$                               | )፵ 💲 📋 🍘 💟 🛼 🏜 🖬 🍙                                                                                                    |            |
| Facturación Cuentas              | Compras Cuentas Inventarios Comprobantes Ventas Repartos / Clientes / Productos Almacenes                                                                                                    |            |
| <ul> <li>por cobrar *</li> </ul> | * por pagar * * Entregas * proveedores                                                                                                    |            |
|                                  | Módulos Catálogos                                                                                                    |            |
| Catálogo de addendas             | A Documentos de facturación 🗙                                                                                                    |            |
| Dato a filtrar                   | Alta de documentos de facturación                                                                                                    | - • ×      |
| Clave del tino de documen        |                                                                                                    | Dec        |
| DVFC                             | General Detaile                                                                                                    | Aceptar    |
| FACC                             | Datos generales                                                                                                    | ×          |
| FACC                             | Tipo de documento REMC Remisión a clente 🛐 🖉 Serie Número 00000058 Fecha 01/09/2017 🗸                                                                                                    | X Cancelar |
| FACC                             | Anise del deste                                                                                                    |            |
| FACC                             | Datos del ciente<br>Clente C.24. Tranda Soriana. Să da CV (B) (Clente C.24. Tranda Soriana. Să da CV (B) (Clente C.24. Clente C.24. Clente |            |
| FACC                             |                                                                                                    |            |
| FACC                             | vo descuento 0.00 Pre vo descuento 10.00 rovedor 408/434 Plazo de pago 7/7 das                                                                                                    |            |
| FACC                             | Agente A01 SOFIA DIAZ LEON B: Sofia DIAZ LEON B: Sofia DIAZ LEON B: A01 SOFIA DIAZ LEON B: Sofia DIAZ LEON B: Sofia DIAZ DIAZ DIAZ DIAZ DIAZ DIAZ DIAZ DIAZ                                                                                                    |            |
| FACC                             | Votro destino Catálogo de direcciones                                                                                                    | - • ×      |
| L FACC                           | Banco Rence                                                                                                    |            |
| T FACC                           | Tipo de cambio Dato a filtrar Dato a buscar Q 🖉 🛧                                                                                                    | Aceptar    |
| R FACC                           | Tipo Nombre Calle Referencia                                                                                                    | ^          |
| S FACC                           | ob comprovement put o                                                                                                    | X Cancelar |
| FACC                             | Partida Clave de 🕨 0 Gustavo Gustavo Baz ref                                                                                                    | C Numo     |
| FACC                             | O matriz                                                                                                    | - Lf Hoeve |
| FACC                             | Cambio en direcciones                                                                                                    | Editar     |
| FACC                             | T t                                                                                                    |            |
| FACC                             | R Tipo Matriz V Aceptar                                                                                                    | Elmnar     |
| FACC                             |                                                                                                    |            |
| FACI                             | all Output Par                                                                                                    |            |
| FACI                             | Cale Justavo Baz                                                                                                    |            |
| FACI                             | Número exterior 8 Número interior 1                                                                                                    | Contactos  |
| PACI                             | Código postal 01000 🖹 🔶                                                                                                    |            |
| PACI                             | < Anantamiante San Annel                                                                                                    |            |
| <                                | Importe <                                                                                                    |            |
| 144                              | Tenorete descuente Datos adeionales.                                                                                                    |            |
|                                  | Dato 1 GLN 1235465252                                                                                                    |            |
| Total documentós: 357            | Subiotoli Total registros: 3 Total registros: 3                                                                                                    | 1.         |

En la pestaña de DETALLE se registra lo siguiente:

- En DATO1, la clave de la Tienda que viene en el Pedido.
- En DATO2, el ID de la Entrega de Mercancía.
- En DATO3, el **Tipo de surtido.** Ejemplo:
  - 11 Reverse Cajas
  - 12 Reverse Bolsas
  - 21 Consolidado Cajas
  - 22 Consolidado Bolsas

NOTAS:

• Si en el pedido no especifica qué tipo de surtido se va a capturar y la entrega es directamente a la tienda, en **DATO2**, capturar 1.

Página | 8

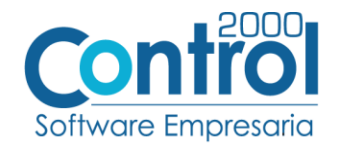

Si es para factura extemporánea en **DATO3** capturar 111.

| Alta de docur   | nentos de facturación               |               | _ 🗆 🗙      |
|-----------------|-------------------------------------|---------------|------------|
| General Detalle |                                     |               | Aceptar    |
| Datas           |                                     | Obearuscianae | 1          |
| Datos e tita    | 1 5531                              | Coservaciones | X Cancelar |
| Dato 2          | 2 5999                              |               |            |
| Dato            | 3 11                                |               |            |
| Sucurea         |                                     |               |            |
| PAG             | C 2KPruebas                         |               |            |
| Régimen fisca   | 601 General de Ley Personas Morales |               |            |
| Departament     |                                     |               |            |
| Orden de comore |                                     |               | Dautidae   |

- En la parte de la **Orden de Compra**, registrar el <u>Número</u> que viene en el Pedido de Soriana.
- Verificar la FECHA de la Orden de Compra y registrarla en la factura.
- Revisar y/o capturar las Fechas de Embarque y la Entrega de acuerdo a su pedido para registrarlas en la parte de Recibo de Mercancía.

NOTA: Si no se tiene un folio, ya que no hay cita para la entrega, en el campo Folio se captura 1, éste campo NO debe quedar vacío.

| 🖪 Alta de c   | docume   | ntos de fact | turación             |              |      |               | - • ×      |   |
|---------------|----------|--------------|----------------------|--------------|------|---------------|------------|---|
| General D     | etalle   |              |                      |              |      |               | 🗸 Aceptar  |   |
| - Datos extra |          |              |                      |              |      | Observaciones |            |   |
|               | Dato 1   | 5531         |                      |              |      |               | X Cancelar |   |
|               | Dato 2   | 5999         |                      |              |      |               |            |   |
|               | Dato 3   | 11           |                      |              |      |               |            |   |
| s             | ucursal  |              |                      |              | B. 🧶 |               |            |   |
|               | PAC      | C2KPruebas   |                      |              | E 🧶  |               |            |   |
| Régime        | n fiscal | 601          | General de Ley Perso | onas Morales | E, 🧶 |               |            |   |
| Departa       | amento   |              |                      |              | E. 🧶 |               |            |   |
| - Orden de co | mpra —   |              |                      |              |      |               | Partidas   | ٦ |
| 1             | Vúmero   | 31950191     |                      | <u> </u>     |      |               | D Num      | ٦ |
|               | Fecha    | 20/11/2017   | ~                    |              |      |               | Indeva     |   |
| - Recibo de m | ercancia |              |                      |              |      |               | Editar     |   |
|               | Folio    | 1            |                      |              |      |               | D Elminar  |   |
| Fed           | ha folio | 21/11/2017   | ~                    | <u> </u>     |      |               | Cominar    |   |
| Fecha e       | ntrega   | 22/11/2017   | 0:00:00 a. m 🗙       |              |      |               |            |   |
|               |          |              | ••••••               |              |      |               |            |   |
|               |          |              |                      |              |      |               |            |   |
|               |          |              |                      |              |      |               |            | _ |

• Se registra la partida dando clic en NUEVA PARTIDA y seleccionar el Producto con su precio unitario, descuento (opcional) e impuestos.

| A                     | Catálogo de addendas                      | Documentos de factu                    | ración 🗙 🚺                  | Catálogo o     | le clientes-proveedores |                                                       |                 |                                                                                                    |              | _                 |  |
|-----------------------|-------------------------------------------|----------------------------------------|-----------------------------|----------------|-------------------------|-------------------------------------------------------|-----------------|----------------------------------------------------------------------------------------------------|--------------|-------------------|--|
|                       | Dato a filtrar                            | Alta de docum                          | entos de fact               | uración        |                         |                                                       |                 |                                                                                                    |              |                   |  |
| E                     | Clave del tipo de document                | General Detaile                        |                             |                |                         |                                                       |                 |                                                                                                    |              | ✓ Aceptar         |  |
|                       | DVFC                                      | Datos generales                        |                             |                |                         |                                                       |                 |                                                                                                    |              |                   |  |
| H                     | FACC Tipo de documento FACI Factura a dir |                                        |                             |                | liente                  | ite 🖹 🔊 Serie F101 Número 00000274 Fecha 01/09/2017 🗸 |                 |                                                                                                    |              |                   |  |
| FACC                  |                                           |                                        |                             |                |                         | [ALP   N                                              |                 | Land the second second s |              |                   |  |
| PACC Datos del ciente |                                           |                                        |                             |                |                         |                                                       |                 |                                                                                                    |              | 1                 |  |
|                       | FACC                                      | Ciente                                 | C-24-                       | Tienda Sori    | ana, SA de CV           | Anticipo                                              | Fect            | na recepción 01/09/2017 V                                                                                                    |              | 1                 |  |
|                       | FACC                                      | % descuento                            | 0.00                        | )              |                         | Proveedor                                             | 4087454 Pl      | azo de pago 77 días                                                                                                    |              | 1                 |  |
|                       | FACC                                      | Agente                                 | A01                         | SOFÍA DÍA      |                         |                                                       |                 | ×                                                                                                    |              | 1                 |  |
|                       | FACC                                      | Otro destino                           | San Angel                   | Anneniterenter | Alta de partida         | s de facturación                                      |                 | - • ×                                                                                                    |              | 1                 |  |
|                       | FACC                                      | Paner                                  | oorrage.                    | 3              | General Dotallo         |                                                       |                 |                                                                                                    |              |                   |  |
|                       | FACC                                      | banco                                  |                             |                | Ocheron Detaile         |                                                       |                 | Aceptar                                                                                                    | _            |                   |  |
|                       | FACC                                      | Tipo de cambio                         | 1.0000                      | ) Moneda       | Producto                | P23 Producto de                                       | e Soriana 🛛 🛍 🧈 | X Cancelar                                                                                                    | 4            | Partidas          |  |
|                       | FACC                                      | Uso comprobante                        | comprobante P01 Por definir | Almacén        | Almacén 2               | 1                                                     | 1               | Nueva                                                                                                    |              |                   |  |
|                       | FACC                                      | Dautida Claus del ans Description Cost |                             |                | Described               |                                                       | G V             |                                                                                                    | etención TVA | L.H.              |  |
|                       | FACC                                      |                                        | e dei pro Descrip           | Con Cano       | Description             | Producto de Soriana                                   |                 |                                                                                                    | etendon IVA  | Editar            |  |
|                       | FACC                                      |                                        |                             |                | Cantidad                | 12.00                                                 |                 |                                                                                                    | D Elminar    |                   |  |
|                       | FACC                                      |                                        |                             |                | Cantidad                | 0.00                                                  |                 |                                                                                                    |              | LICE CALIFICATION |  |
|                       | FACC                                      |                                        | 1000                        |                | Precio unitario         | \$ 15,800.00 Con                                      | VA \$ 18,328.00 |                                                                                                    |              | 1                 |  |
|                       | FACC                                      |                                        |                             |                | % descuento             | 0.00                                                  | 1925            | 1                                                                                                    |              | 1                 |  |
|                       | FACC                                      |                                        | 2-                          | ~              | n desedento             | 0.00                                                  |                 | 1                                                                                                    |              | 1                 |  |
|                       | FACI                                      |                                        |                             |                | Importe dscto.          | \$ 0.00                                               |                 |                                                                                                    |              | 1                 |  |
|                       | FACI                                      |                                        |                             |                | % IEPS                  | 0.00                                                  |                 |                                                                                                    |              | 1                 |  |
|                       | FACI                                      | <                                      |                             |                | % IVA                   | 16.00                                                 |                 |                                                                                                    | >            | 1                 |  |
|                       | FACI                                      |                                        |                             |                | % ret. IVA              | 0.00                                                  |                 |                                                                                                    |              | 1                 |  |
|                       | FACI                                      | Importe                                |                             | \$ 0.00        | B/ rot ICD              | 0.00                                                  |                 |                                                                                                    |              | 1                 |  |
|                       | FACI                                      | Importe descuento                      |                             | \$ 0.00        | vered ISR               | 0.00                                                  |                 |                                                                                                    |              | 1                 |  |
|                       | PACI                                      | Subtotal                               |                             | \$ 0.00        | % comisión              | 0.00                                                  |                 |                                                                                                    |              | 1                 |  |

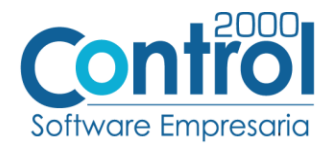

• Una vez que la factura está realizada, dar clic al botón de **Enviar socio-comprador** para que Soriana le envíe el acuse de recepción.

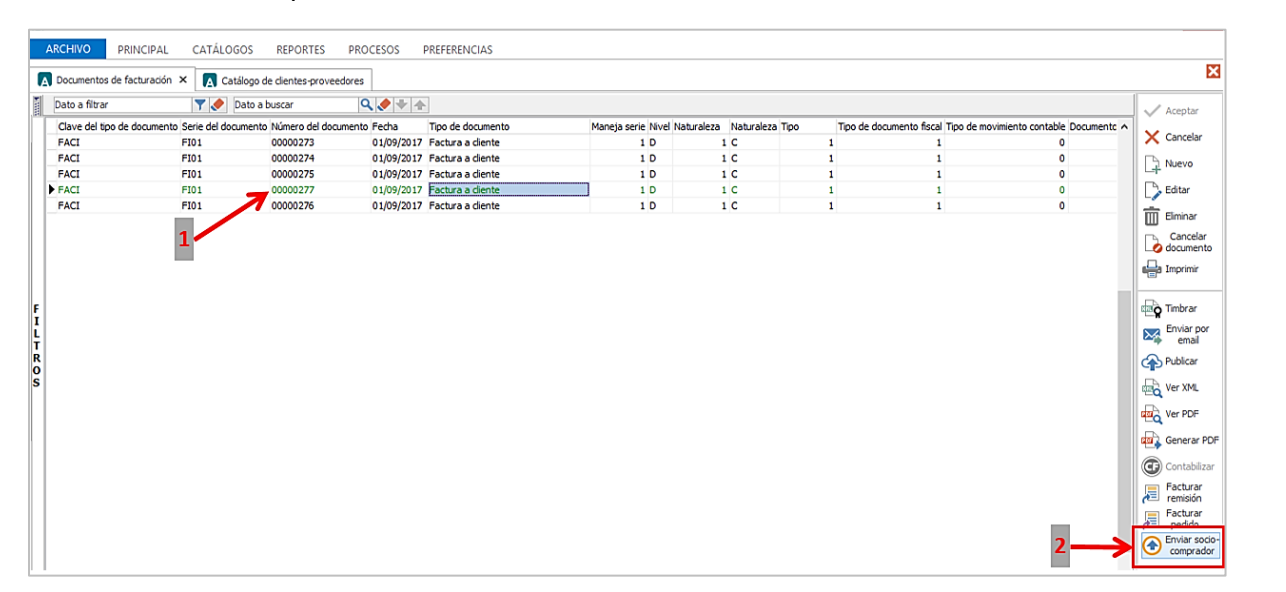

#### ACUSE ACEPTADO

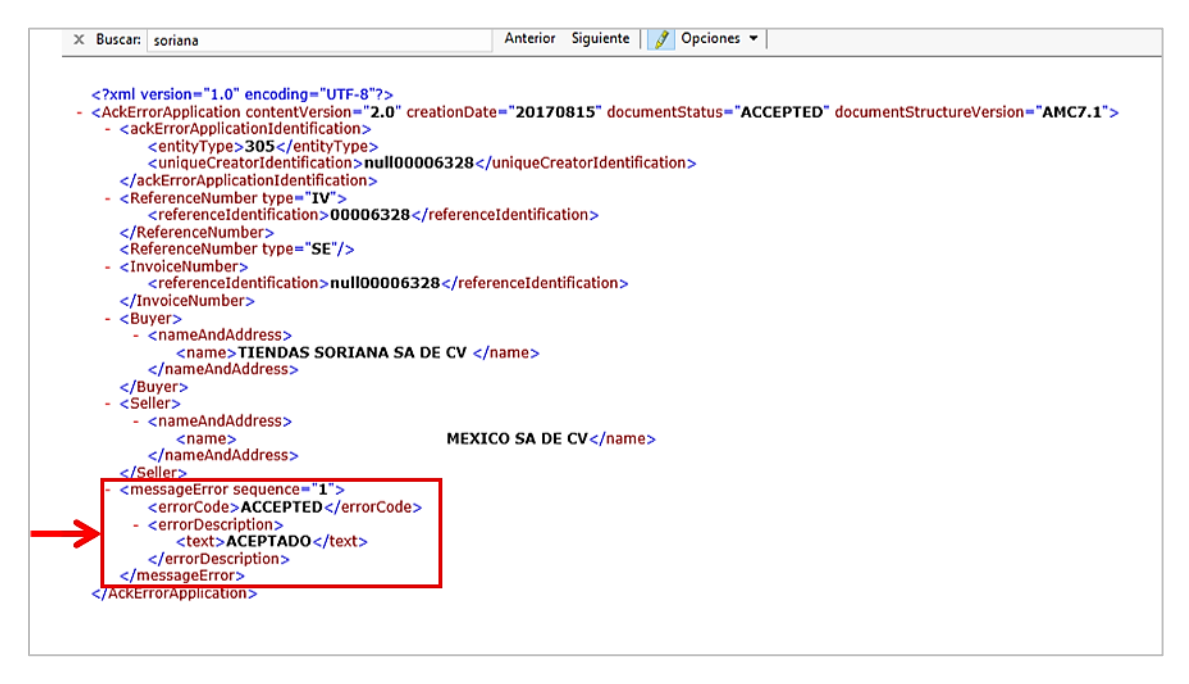

#### Proceso de Prueba y Validación

Para el caso de las pruebas del canal de comunicación, éstas se realizarán entre el proveedor, con la ayuda del proveedor del software adquirido, y el comprador, consistentes en el envío de una serie de pruebas del PROVEEDOR hacia SORIANA para establecer el medio de comunicación entre las dos entidades. El medio de transmisión establecido para llevar a cabo las pruebas es AS2 sobre el protocolo HTTPS.